# **PRÉSENTATION DU TABLEUR EXCEL**

- Le tableur EXCEL permet l'exploitation de données en les structurant sous forme de tableaux et de graphiques. Il permet également d'effectuer de calculs sur ces données.
- L'utilisation de EXCEL passe par la création d'un *fichier de classeur* constitué d'une ou plusieurs *feuilles*. Il existe deux types de feuilles :

- la feuille de calcul contenant les données,

- la feuille graphique créée à partir des données de la feuille de calcul.

# I. Prise en main d'EXCEL :

Dans le bureau, cliquer deux fois sur l'icône EXCEL, la feuille de calcul s'affiche à l'écran.

1. Présentation d'une feuille de calcul :

C'est une grille constituée de *lignes* et de *colonnes*.

- les colonnes sont repérées d'abord par des <u>lettres</u> (A, B,..) puis par des combinaisons de lettres (AA, AB, ..).

- les lignes sont repérées par des <u>numéros</u>

- chaque feuille de EXCEL comporte 256 colonnes et 16384 lignes.

L'intersection d'une ligne et d'une colonne constitue une *cellule* : chaque cellule est repérée par ses coordonnées.

Exemple : la cellule B14 est située à l'intersection de la colonne B et de la ligne 14.

Une cellule peut-être vide ou contenir

- du <u>texte</u>

- une <u>valeur</u> (nombre)
- une *formule* (précédée du signe =).

Au dessus de la feuille de calcul, on observe :

- une barre de menu : FICHIER, EDITION ....

- deux *barres d'outils* : séries de boutons permettant d'exécuter rapidement certaines commandes de la barre de menu.

- une *barre de formules* : permet de travailler sur le contenu des cellules.

2. Sélection d'une cellule :

Au démarrage de EXCEL, la cellule A1 est encadrée : elle est *activée* ou *sélectionnée*. On peut activer une cellule de deux manières. Exemples : Sélectionner la cellule D15, puis la cellule AB1515

#### Au clavier :

Se déplacer avec les touches direction jusqu'à ce que la cellule D15 soit activée.

Taper AB1515 dans la zone Référence (qui contient la référence de la cellule).

# À la souris :

Amener le pointeur sur D15, cliquer.

ou

Amener à l'écran la cellule AB1515 à l'aide des barres de défilement en cliquant sur les boutons fléchés puis procéder comme ci-dessus.

### 3. Sélection d'une plage de cellules :

Une plage de cellules (ou bloc) est un ensemble de cellules.

#### Toutes les cellules se touchent :

Exemple : sélectionner les cellules C12 à E20.

Placer le pointeur de la souris sur C12. Cliquer et maintenir le bouton enfoncé en déplaçant la souris. Dérouler une bande noire recouvrant les cellules à sélectionner. Relâcher le bouton quand la bande noire atteint E20.

#### Les cellules ne se touchent pas :

Exemple : Sélectionner les cellules A1 à C7 et G3 à J8. Sélectionner la plage A1..C7 à la souris. Appuyer et maintenir la touche CTRL et sélectionner la plage G3...J8.

4. Mettre une série de valeurs régulièrement réparties dans une colonne :

Exemple : Mettre les nombres entiers de 0 à 100 dans la  $1^{\text{ère}}$  colonne, les nombres pairs de 0 à 100 dans la  $2^{\text{ième}}$  colonne et les multiples de 5 de 0 à 100 dans la  $3^{\text{ième}}$  colonne.

Taper 0 dans la cellule  $A1 > \downarrow$ , taper 1 dans la cellule A2, sélectionner les cellules A1 et A2, puis placer le curseur de la souris en bas à droite de la cellule A2 (la croix devient noire), cliquer sur le bouton gauche de la souris et tirer jusqu'à arriver à 100. Même mode opératoire pour les autres colonnes.

# II. Présentation générale des documents :

- Utiliser la police Arial, taille 10 points pour le texte (pour sélectionner la police Arial, taille 10 par défaut : Format > style > définir > police, sélectionner Arial, taille 10, style normal puis OK. La police Arial taille 10 s'affichera automatiquement à chaque mise en route de EXCEL).

- Pour personnaliser le compte-rendu : Fichier > Mise en page > En tête/ pied de page > En tête personnalisée > titre du TP > Pied de page personnalisé > Section gauche : nom des élèves du binôme et classe > section centrale > numéro du TP > section droite : date.

# III. Exemple d'utilisation de formules : TP n°1 : conversion degrés Celsius - degrés Fahrenheit :

En France, on utilise l'échelle de température Celsius (ou centigrade) °C. Dans les pays anglo-saxons, on utilise aussi l'échelle de température Fahrenheit °F.

La conversion entre les deux échelles se fait suivant la formule :  $\theta$  (°F) =  $\theta$  (°C)×1,8 + 32.

Travail demandé : faire le document donné en exemple.

#### <u>Utilisation d'une formule :</u>

Dans la colonne B, placer les chiffres de -10 à 100 (en commençant à la cellule B11). Dans la cellule C11, taper = B 11\*1,8 + 32 puis  $\downarrow$ . Le signe = indique que c'est une formule (et non du texte). Dans la cellule C11 apparaît le résultat du calcul. C'est la conversion de -10 °C en °F.

Sélectionner la cellule C11, puis copier la formule sur toute la colonne (en tirant avec la souris). Excel fait les calculs avec les valeurs qui sont dans les cellules de la colonne B et change de valeurs à chaque cellule.

Quadriller les cellules à l'aide du bouton **bordure**.

# Refaire le même travail pour convertir les degrés Farhenheit en degrés Celsius. Attention : il faut modifier la formule.

Pour enlever le quadrillage du fond à l'impression, Fichier > mise en page > feuille : ne pas valider l'option quadrillage.